# L C

## LENDER CONNECT GUIDE

CORRESPONDENT NON-DELEGATED

#### **NON-DELEGATED WORKFLOW**

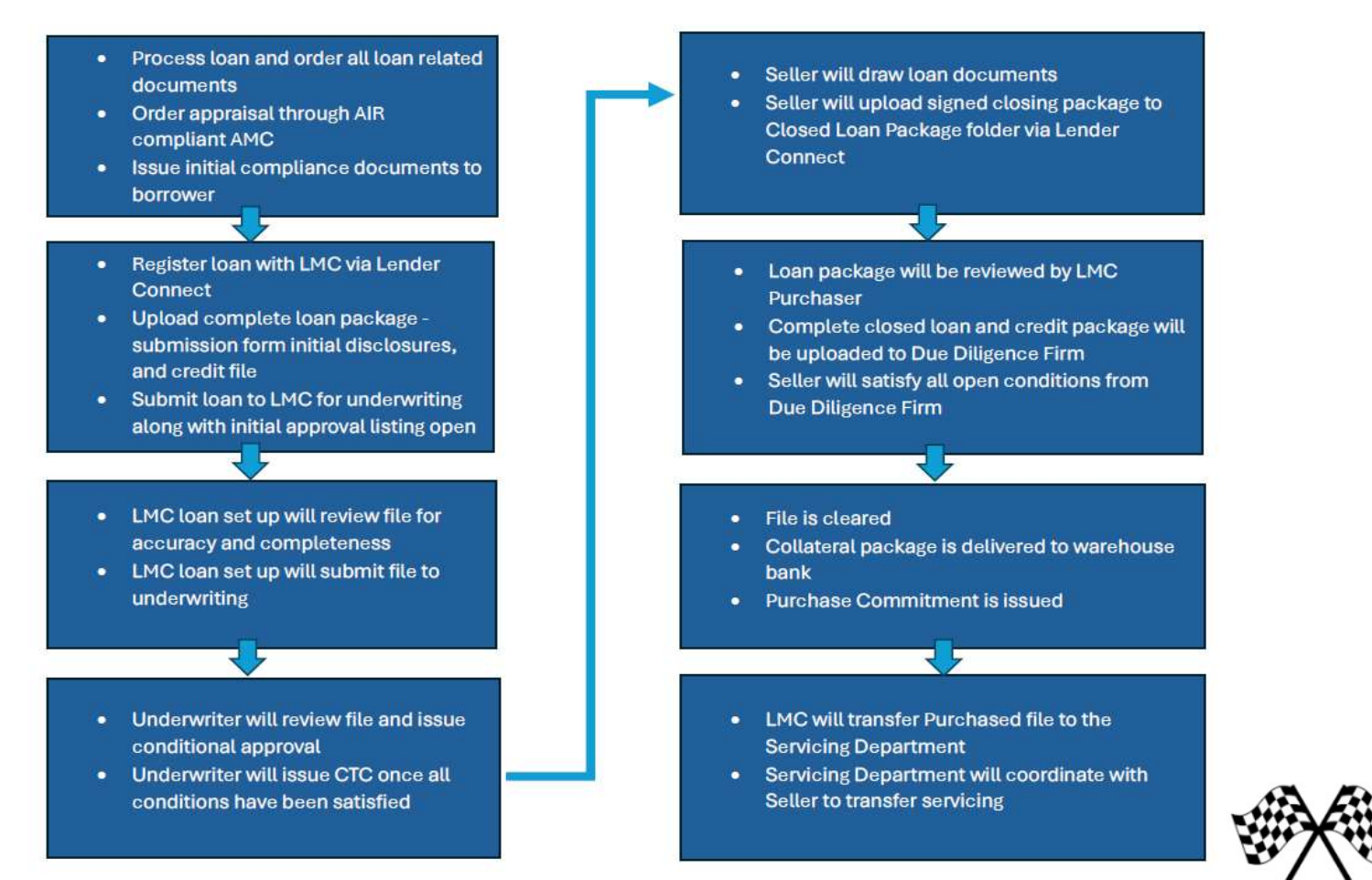

## **INVESTOR PORTAL**

Upon relationship approval, our Client Services team will issue user credentials and a link to the portal to the contacts you provided during your onboarding process. Anyone set up as an ADMIN in your organization will be able to add or delete users through the portal.

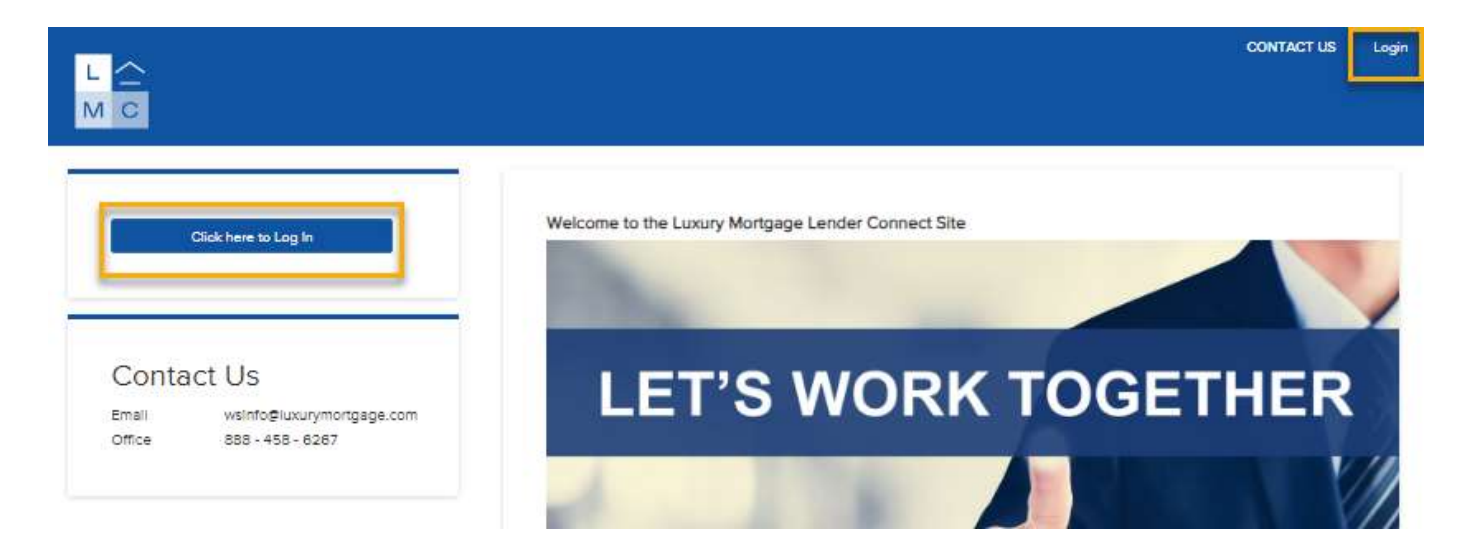

https://lmclenderconnect.encompasstpoconnect.com/#/content/home 115969

- All files to be delivered by lock expiration
- All Conditions must be cleared prior to purchase
- Purchase cut-off is 12PM (Noon) PST

#### DASHBOARD

The dashboard is your navigation panel to view your pipeline, submit loans, run pricing scenarios, request exceptions, access documents and resources.

|              |         |          |              |                   |                     |            |           |              |                       |       | Contact Us | Corry Correspondent ~ |
|--------------|---------|----------|--------------|-------------------|---------------------|------------|-----------|--------------|-----------------------|-------|------------|-----------------------|
| MC           |         |          |              |                   |                     |            |           |              |                       |       |            |                       |
| TPO CONTACTS | WELCOME | PIPELINE | ADD NEW LOAN | PRICING ENGINES ~ | PRE-SUBMISSION BANK | EXCEPTIONS | DOCUMENTS | COMPANY INFO | COMPANY/BPL LICENSING | ESIGN |            |                       |
|              |         |          |              |                   |                     |            |           |              |                       |       |            |                       |

| Recently Accessed Loans | Company Announcements                                          | Lender Key Contacts                                                    |
|-------------------------|----------------------------------------------------------------|------------------------------------------------------------------------|
|                         | Current Turn Times<br>06/10/2024 09:46 AM                      | Training User - Primary<br>rdandekar+train@luxurymortgage.com          |
| No deta.                | The Fast Pass - Initial Underwrite in 24 Hours<br>-3 Hours Ago | aalo test<br>rdandekar+lotest@luxurymortgage.com                       |
|                         | *June Specials*<br>06/03/2024 12:48 PM                         | Bret Christopher Mosello<br>203-569-4245<br>bmosello@luxuymortgage.com |

## **DOCUMENTS AND RESOURCES**

Asset Qualifier Product Description

Once logged in, you will have access the following under the Documents tab:

- Correspondent Contact Directory
- Program Descriptions (Matrices)
- Underwriting Guidelines
- Stacking Orders
- Fee Schedule
- Correspondent Delegated Workflow
- Seller Guide
- Seller Guide Exhibit File
  - **O** Due Diligence Review Checklist and Stacking Order
  - o Data Tape Required Elements
  - Borrower Affirmations
  - Sample Allonge
  - Applicant Contact Consent Form
  - **o** Condo Warranty Form
  - Exception Request Form
  - Trust Review Checklist
  - LLC Review Checklist
  - Business Purpose Loan Questionnaire
  - Underwriter Cover Letter

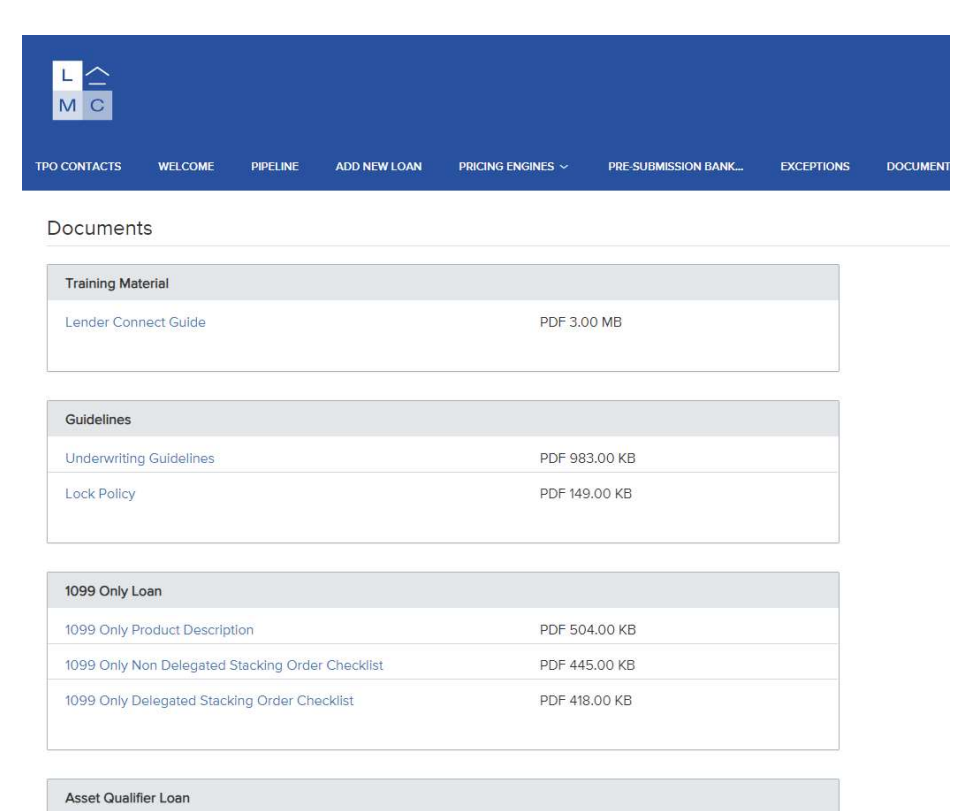

PDF 237.00 KB

## **EXCEPTIONS**

**1.** Login to the portal and click on EXCEPTIONS from the top menu.

2. Select 'Create New Exception'

3. If you have already created the loan in the portal, enter in the LMC loan number. If you have not yet created the loan, your information will still be added in the contact section.

4. Complete all applicable fields, and select the reason for the exception request from the left column and the compensating factors from the right column.

5. Add any additional information in the 'Requestor Comments' box.

6. Upload the 1003, 1008 and Credit Report. Please be sure information on the 1003/1008 is correct as the exception will be based off this info.

7. Click on 'Create' to submit your exception request.

\*you can check on the status of all your exceptions in your exceptions pipeline by clicking on EXCEPTIONS from the top menu.

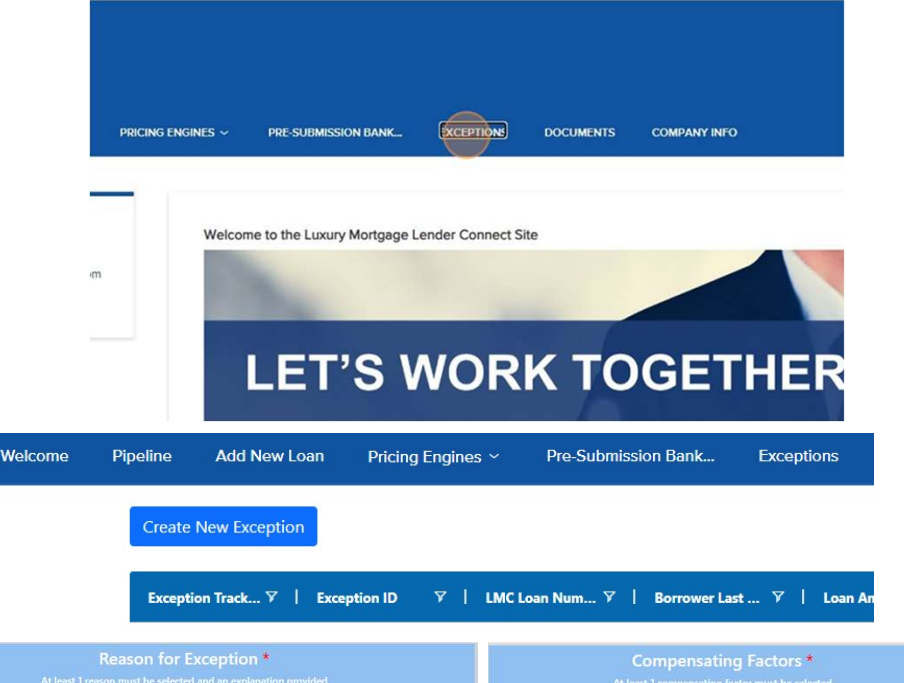

|               |              | tion *         |     | Compensating Factors *<br>At least 1 compensating factor must be selected |
|---------------|--------------|----------------|-----|---------------------------------------------------------------------------|
| Description   |              | Explanation    |     | Description                                                               |
| 🗌 Loan Amount |              |                | -te | Loan To Value 10% or more under requirement                               |
|               |              |                |     | EICO 20 points or more under requirement                                  |
|               | Requestor C  | omments        |     |                                                                           |
|               |              | ·              |     |                                                                           |
|               | Choose Files | No file chosen | ort |                                                                           |
|               |              |                |     | Cancel                                                                    |

## **REGISTERING A NEW LOAN**

Select ADD NEW LOAN to deploy a pop-up and select Correspondent Non-Delegated.

It is critical to select the proper business channel to guarantee the loan follows the right workflow and the relevant parties are informed of the submission. \*\*

|                                                                   | Contact Us Conry Correspondent<br>Which channel would you like to proceed<br>with?             |
|-------------------------------------------------------------------|------------------------------------------------------------------------------------------------|
| TPO CONTACTS WELCOME PIPELINE ADD NEW LOAN PRICING ENGINES $\sim$ | PRE-SUBMISSION BA Correspondent Non Delegated ComPANY INFO COMPANY/BPL LICENSING ESIGN Concept |
| Recently Accessed Loans                                           | Company Announcements Lender Key Contacts Training User - Primary                              |
|                                                                   | Register Non-Delegated Loan X<br>Choose Contacts                                               |
| ntacts from the drop-downs.                                       | LOAN OFFICER Organization xLMC- (Correspondent) User Name Corry Correspondent                  |
| nain contacts who will receive<br>tatus updates.                  | Organization xLMC- (Correspondent)                                                             |
|                                                                   | User Name Ip test                                                                              |
|                                                                   | Cancel Next                                                                                    |

Select two file co They will be the r the automated st

Click "Next".

## **TRANSFERRING YOUR DATA**

Register Non-Delegated Loan

Click to browse files to locate and upload the 3.4 File. Click "Next".

Once the 3.4 File has uploaded, you will be directed to the Additional Information page of the digital URLA. Click "Register" to generate a loan number.

A temporary green Success message will appear to indicate your file was registered successfully.

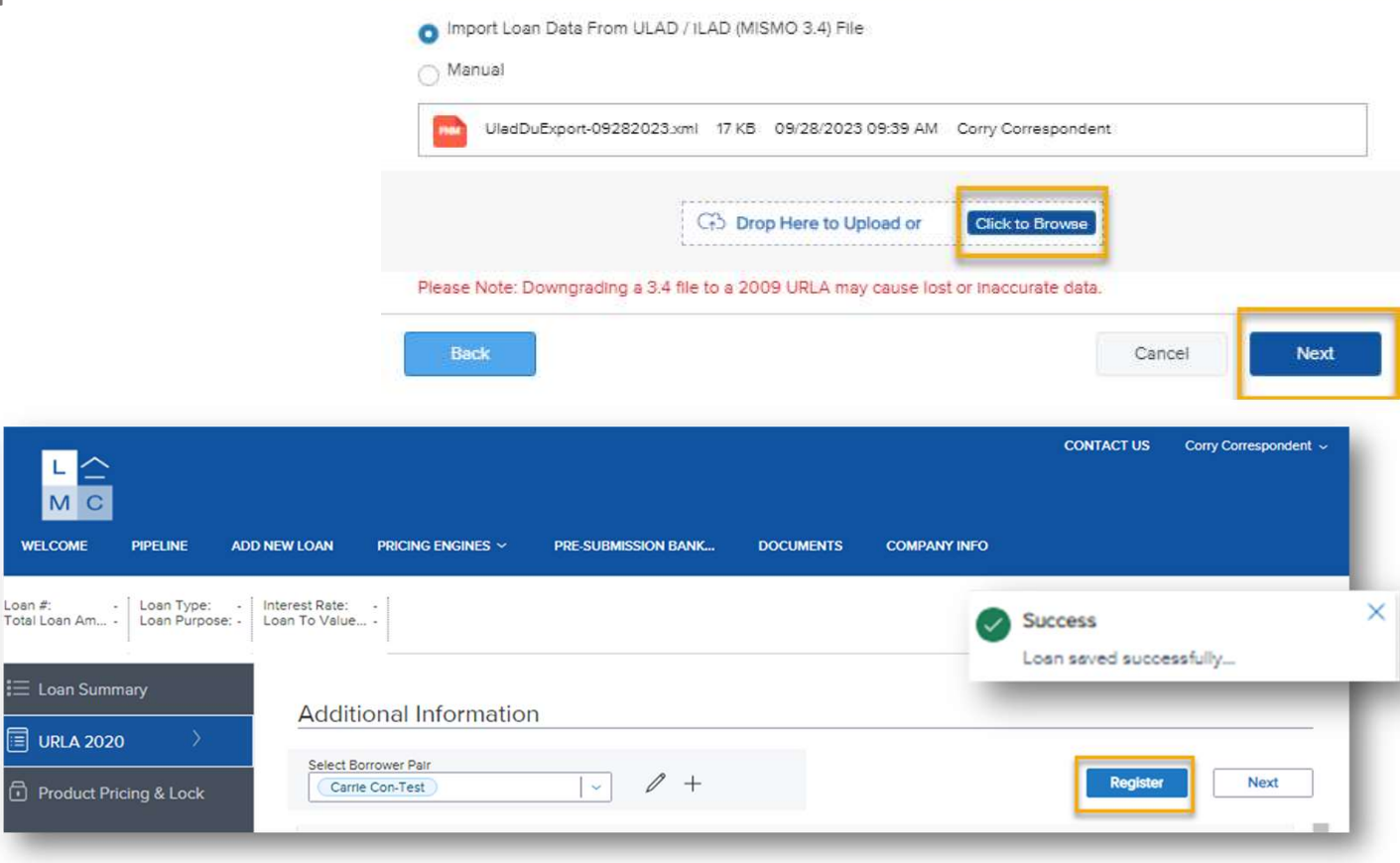

#### **REISSUING CREDIT**

From the left-side navigation panel, toggle to Reissue Credit.

- 1. Select your credit vendor from the drop-down.
- 2. Check the "Reissue Credit" radio button and enter the credit report reference number.
- 3. Enter your credentials under Provider Details and click the Reissue Credit button from the bottom right-hand side.
- 4. Once the credit report reissue is complete, click Import Liabilities to import to LMC.

| 1e CON-Test<br>6, CA, 92620<br>(Correspondent) | Collateral Trac         | Lender Case #:<br>Loan #: 2310EM056484<br>Alternate Loan | Total Loan Am \$800,000.00 Loan Type:<br>VA Loan Sum | Conventional Interest Rate:<br>Purchase Loan To Value | 7.990%<br>61.54% / 61.54% | Started<br>C 1st     | •                        |             |                |
|------------------------------------------------|-------------------------|----------------------------------------------------------|------------------------------------------------------|-------------------------------------------------------|---------------------------|----------------------|--------------------------|-------------|----------------|
| n Summary<br>4. 2020                           | Relssue Credit          |                                                          |                                                      | General Liabilities                                   | _                         | _                    | _                        |             |                |
|                                                | Select Borrower Pair    |                                                          |                                                      | Please provide information about lie                  | olities. Coinct Include   | Tel: Tel: Antened un | der Reel Estate Holdings |             |                |
| Suct Pricing & Lock                            | (1) Carrie Con-Test     | -                                                        |                                                      | Company Name                                          | Linkity Type              | Delence              | Monthly Payment          | Months Left | Account Holder |
| uments                                         | Choose Provider         |                                                          |                                                      | Acres,=000000000000000                                | Montpage                  | \$283,168.00         | \$1,235.00               | 343         | Inter          |
| ort Additional Data                            |                         | Plus Cradic Reporting Inc. (DU: 132                      | Pequest 1                                            | Account TTTTTTTTT                                     | Mongage                   | \$32,249.00          | \$250.00                 | Q           | Sonower        |
| sue Credit                                     | O New Cred              | lit Order                                                | Report 1                                             | Account                                               | Patalitani                | \$0.00               | \$0.00                   | . a         | Bersver        |
| mit                                            | O Reissue C             | redt O                                                   | Credit Bure                                          | Incli                                                 | Reating                   | 80.00                | 80.00                    | 0           | Borover        |
| idraw Loan                                     | Reference Number 123456 |                                                          |                                                      | NOVUS - UNIV                                          | Revolving                 | 90.00                | \$0.00                   | 0           | A Prover       |
|                                                |                         |                                                          |                                                      |                                                       |                           |                      |                          | G           | 4 montu        |
|                                                | Provider Details        | Durand                                                   |                                                      |                                                       |                           |                      |                          |             |                |
|                                                | kbreue                  |                                                          | Save Login Information                               |                                                       |                           |                      |                          |             |                |
|                                                | Branch ID               |                                                          | 3                                                    |                                                       |                           |                      |                          |             |                |

## **PRODUCT PRICING & LOCK**

Toggle to Product, Pricing & Lock on the navigation panel and click Search Product & Pricing. Our Lock Desk hours of operation are 9AM-5PM PST, and they can be reached at <u>corrlockdesk@luxurymortgage.com</u>.

| WELCOME                                         | PIPELINE                    | ADD NEW LOAN    | PRICING ENGINES $\sim$                                                            | PRE-SUBMISSION BANK                                | DOCUMENTS                         | COMPANY INFO                                                    |              |
|-------------------------------------------------|-----------------------------|-----------------|-----------------------------------------------------------------------------------|----------------------------------------------------|-----------------------------------|-----------------------------------------------------------------|--------------|
| Carrie Co<br>, Irvine, CA, 92<br>xLMC- (Corres) | n-Test<br>620<br>pondent)   | Collateral Trac | Lender Case #:<br>Loan #: 2310EM<br>Alternate Loan                                | Total Loan Am <b>\$800,000.00</b><br>VA Loan Sum   | Loan Type: Co<br>Loan Purpose: Pu | nventional Interest Rate: 7.990<br>Inchase Loan To Value 61.549 | 6/61 Started |
| E Loan Sumr                                     | mary<br>0                   | Produc<br>Lock  | ct Pricing &                                                                      |                                                    |                                   |                                                                 |              |
| Product Pr                                      | icing & Lock                | Produc          | ct Details                                                                        |                                                    |                                   |                                                                 |              |
| Document                                        | s<br>ditional Data<br>redit | Th<br>Sim       | is loan does not h<br>ply select the "Search Product &<br>earch Product & Pricing | nave a loan program<br>Pricing" button to continue | selected.                         |                                                                 |              |
| 🗋 Submit                                        |                             |                 |                                                                                   |                                                    |                                   |                                                                 |              |

## **PRICING YOUR LOAN**

A pop-up interim page will appear containing information imported from the 3.4 file.

The following data must be manually entered:

- Loan Documentation Type
- Target Rate

Complete all remaining required data points and click the Search Product & Pricing button to deploy Optimal Blue.

LO compensation should reflect 'Lender Paid'

| Product and Pricing                                                                                                    |                                                                                 | · Paprasanteth                                                                                                    | va Cradit Scora                                                                                                    |                                                                                                    |                                                                                                    |              |
|----------------------------------------------------------------------------------------------------|---------------------------------------------------------------------------------|----------------------------------------------------------------------------------------------------|----------------------------------------------------------------------------------------------------|----------------------------------------------------------------------------------------------------|----------------------------------------------------------------------------------------------------|--------------|
| Borrower First Name                                                                                                    |                                                                                 | Tepresentau                                                                                                    | ve orean acore                                                                                                    | 3 * Purche                                                                                                    | se Price                                                                                                    |              |
| Carrie                                                                                                    |                                                                                 | 765                                                                                                    |                                                                                                    | \$1,300                                                                                                    | .000.00                                                                                                    |              |
| - Borrower Last Name                                                                                                    |                                                                                 |                                                                                                    |                                                                                                    | • Appre                                                                                                    | sed Value                                                                                                    |              |
| Con-Test                                                                                                    |                                                                                 | Convention                                                                                                    | nal *                                                                                                    | \$1,300                                                                                                    | ,000.00                                                                                                    |              |
| - Borrower SSN                                                                                                    |                                                                                 | * Loan Document                                                                                                    | ation Type                                                                                                    |                                                                                                    | fonths Due in                                                                                                    |              |
| 1242                                                                                                    |                                                                                 | (A) Alternative                                                                                                    |                                                                                                    | •                                                                                                    | 360                                                                                                    |              |
| * Borrower Citizenship S                                                                                                    | Status                                                                          | . 2. 5                                                                                                    |                                                                                                    |                                                                                                    | zation Type                                                                                                    |              |
| U.S. Citizen                                                                                                    | -                                                                               | Purchase                                                                                                    |                                                                                                    | Fixed                                                                                                    | Fixed Rate                                                                                                    |              |
|                                                                                                    |                                                                                 |                                                                                                    |                                                                                                    | *Lock P                                                                                                    | eriod                                                                                                    |              |
|                                                                                                    |                                                                                 |                                                                                                    |                                                                                                    | 30                                                                                                    | *                                                                                                    |              |
|                                                                                                    |                                                                                 |                                                                                                    |                                                                                                    | Subord                                                                                                    |                                                                                                    |              |
|                                                                                                    |                                                                                 |                                                                                                    |                                                                                                    | e                                                                                                    | late misricity balance                                                                                                    |              |
|                                                                                                    |                                                                                 |                                                                                                    |                                                                                                    |                                                                                                    |                                                                                                    |              |
| • Base Loan Amount                                                                                                    | MI, MIP, FF Financed                                                            | * Tots! Losn Amount LT                                                                                                    | IV CLTV HOLTV                                                                                                    | <b>(5)</b> Imp                                                                                                    | bound Walver                                                                                                    |              |
| Base Loan Amount     \$800,000.00                                                                                                    | Mi, MIP, FF Financed<br>+ \$                                                    | * Total Loan Amount LT<br>= \$800,000.00 6                                                                                                    | TV CLTV HCLTV<br>11.54 / 61.54 / 61.54                                                                                                    | 3 im                                                                                                    | payment Penalty                                                                                                    |              |
| * Bese Loan Amount     \$800,000.00     4     * Address     4061 Robon Dr                                                                                                    | MI, MIP, FF Financed<br>+ \$                                                    | * Total Loen Amount LT<br>= \$800,000.00 6<br>* City<br>Invine                                                                                                 | V CLTV HCLTV<br>11.54 / 61.54 / 61.54                                                                                                    | 6 im<br>Pre                                                                                                    | pound Walver                                                                                                    |              |
| * Base Loan Amount     \$800,000.00     * Address     4061 Robon Dr     * Subject Property State                                                                                                    | MI, MIP, FF Financed<br>+ \$                                                    | * Total Loan Amount LT<br>= \$800,000.00 6<br>* City<br>Irvine<br>* Postal Code                                                                                | V CLTV HCLTV<br>11.54 / 61.54 / 61.54                                                                                                    | im<br>₽<br>₽<br>E<br>Sel                                                                                                    | bound Walver                                                                                                    |              |
| *Base Loan Amount     \$800,000.00     *Address     4061 Robon Dr     *Subject Property State     California     *                                                                                                    | MI, MIP, FF Financed<br>+ S<br>County<br>Orange                                 | * Total Loan Amount LT<br>= \$800,000,00 6<br>* City<br>frvine<br>* Postal Code<br>92620                                                                       | V CLTV HCLTV<br>1554 / 6154 / 6154                                                                                                    | 3 im<br>V<br>Pre<br>Sel                                                                                                    | sound Welver<br>s =<br>payment Penalty<br>No<br>Atmployed<br>s =                                                                             |              |
| California California | MI, MIP, FF Financed<br>+ S<br>* County<br>Orange                               | * Total Loan Amount LT<br>= \$800,000,00 6<br>* City<br>Invine<br>* Postal Code<br>92620                                                                       | V         CLTV         HCLTV           1154         /         6154         /         6154           - Number of Units         1         1         1         1 | Sel                                                                                                    | pound Walver<br>s =<br>payment Penalty<br>No<br>Asimployed<br>s =<br>rest Only                                                               |              |
| * Base Loan Amount     \$800,000,00     *     Address     4061 Robon Dr     *     Subject Property State     California      *     Property Type     Described                                                                                                    | MI, MIP, FF Pinanced<br>+ S<br>* County<br>Orange                               | * Total Loan Amount LT<br>= \$800,000,00 6<br>* City<br>Invine<br>* Postal Code<br>92620<br>* Occupancy Type<br>Brimany                                        | V CLTV HCLTV<br>1154 / 6154 / 6154                                                                                                    | Implementation of the second second seco | pound Walver<br>s =<br>peyment Penalty<br>No<br>A-Employed<br>s =<br>wrest Only<br>No                                                        |              |
| * Base Loan Amount     \$800,000.00     *     Address     4061 Robon Dr     *     Subject Property State     California      *     Property Type     Detached     Detached                                                                                                    | MI, MIP, FF Financed<br>+ S<br>* County<br>Orange                               | * Total Loan Amount LT<br>= \$800,000,00 6<br>* Chy<br>Invine<br>* Postal Code<br>92620<br>* Occupancy Type<br>Primary                                         | V CLTV HCLTV<br>1154 / 6154 / 6154<br>Number of Units                                                                                                    | Imp<br>Pre<br>≣<br>Sel<br>Inst<br>E<br>E<br>Inst<br>C<br>C<br>C<br>C<br>C<br>C<br>C<br>C<br>C<br>C<br>C<br>C<br>C<br>C<br>C<br>C<br>C<br>C<br>C                                                                                                    | bound Walver                                                                                                    |              |
| * Base Loan Amount     \$200,000,00     +     *     Address     4061 Robon Dr     *     Subject Propenty State     California     *     * Property Type     Detached     Front End DT1     24.30                                                                                                    | MI, MIP, FF Financed<br>+ S<br>* County<br>Orange<br>*<br>Back End DTI<br>35.46 | *Tetal Loan Amount LT<br>= \$800,000,00 6<br>*City<br>Invine<br>*Postal Code<br>92620<br>*Occupancy Type<br>Primary<br>Total Monthly Income<br>\$30,000,00     | V CLTV HCLTV<br>1154 / 6154 / 6154                                                                                                    | 5 Im<br>7<br>8<br>8<br>1<br>5<br>1<br>1<br>1<br>1<br>1<br>1<br>1<br>1<br>1<br>1<br>1<br>1<br>1                                                                                                    | bound Walver                                                                                                    | 5            |
| * Base Loan Amount     \$200,000,00     +     *     Address     4061 Robon Dr     *     Subject Propenty State     California     *     *     Propenty Type     Detached     Pront End DTI     24.30     AUS Enclines                                                                                                    | MI, MIP, FF Financed<br>+ S<br>County<br>Orange<br>W<br>Back End DTI<br>35.46   | *Total Loan Amount LT<br>= \$800,000,000 6<br>*City<br>Invine<br>*Postal Code<br>92620<br>*Occupancy Type<br>Primary<br>Total Monthly Income<br>\$90,000.00    | V CLTV HCLTV<br>1154 / 6154 / 6154                                                                                                    | S Im<br>Pre<br>Sei<br>Sei<br>Sei<br>Sei<br>Sei<br>Sei<br>Sei<br>Sei<br>Sei<br>Se                                                                                                    | bound Walver                                                                                                    | J            |
| California Property Type Detached Pront End DTI 24.30 AUS Findings Engine California                                                                                                    | MI, MIP, FF Financed<br>+ S<br>* County<br>Orange<br>Back End DTI<br>35.46      | * Total Loan Amount LT<br>= \$800,000,00 6<br>* City<br>Invine<br>* Postal Code<br>92620<br>* Occupancy Type<br>Primary<br>Total Monthly Income<br>\$30,000,00 | V         CLTV         HCLTV           1154         /         6154         /         6154           *Number of Units         1         •         •            | <ul> <li>Imm</li> <li>Pre</li> <li>Sel</li> <li>Sel</li> <li>Target</li> <li>Rate</li> </ul>                                                                                                    | Dound Waiver                                                                                                    | .875 %       |
| California Property Type California Property Type Detached Pront End DTI 24.30 AUS Findings Engine Select One                                                                                                    | MI, MIP, FF Financed<br>+ S<br>County<br>Orange<br>Back End DTI<br>35.46        | * Total Loan Amount LT<br>= \$800,000,00 6<br>* City<br>Invine<br>* Postal Code<br>92620<br>* Occupancy Type<br>Primary<br>Total Monthly Income<br>\$30,000.00 | V         CLTV         HCLTV           1154         /         6154         /         6154           *Number of Units         1         •         •            | <ul> <li>Imm</li> <li>Pre</li> <li>Sei</li> <li>Sei</li> <li>Target</li> <li>Rate</li> <li>Ch</li> </ul>                                                                                                    | bound Weiver<br>b =<br>payment Penalty<br>No<br>A-Employed<br>b =<br>rest Only<br>No<br>C Compensation Paid By<br>prover<br>Price 7<br>annel | v<br>1.875 % |
| California California California Property Type Detached Pront End DTI 24.30 AUS Findings Engine Select One DIA Tatal Care of Care                                                                                                    | MI, MIP, FF Financed<br>+ S<br>County<br>Orange<br>Back End DTI<br>35.46        | * Total Loan Amount LT<br>= \$800,000,00 6<br>* City<br>Invine<br>* Postal Code<br>92620<br>* Occupancy Type<br>Primary<br>Total Monthly Income<br>\$30,000,00 | V         CLTV         HCLTV           154         /         6154         /         6154           * Number of Units         1         •         •            | S Im<br>Pre<br>Sel<br>Sel<br>Sel<br>Inte<br>Inte<br>Inte<br>Inte<br>Inte<br>Inte<br>Inte<br>Inte                                                                                                    | sound Weiver<br>s<br>payment Penalty<br>No<br>Asmployed<br>s<br>compensation Paid By<br>orower<br>Price<br>annel<br>Hegated                  | v<br>1.875 % |

## **PRICING YOUR LOAN**

Optimal Blue Pricing Engine will extract details from the file. You can modify the scenario in this OB screen as well by opening the section where you want to make changes.

Complete these additional fields within OB:

- Title Held: Choose the suitable option from the dropdown.
- Months of Reserves: Input the number of months' reserves as per program guidelines.
- Expanded Guidelines: Tick the "Expanded Guidelines" box to input extra features.
- Prepayment Penalty (if applicable)
- Income Verification Type: Choose the documentation type/qualifying method from the drop down.
- \*if DSCR, be sure DTI shows as 1 and enter in the DSCR in the bottom Expanded Guidelines section.

#### Note: Income Verification Type will determine eligible programs \*\*

• Click Submit to see pricing options.

| Luxur                                                                                                    | Mortgag                                                                                                    | e*                                                                                                    |                                                                                                    |                | User: T. Correspond                                                                                     |                                                                                                    | Time Zone: EST                                                               |
|----------------------------------------------------------------------------------------------------|----------------------------------------------------------------------------------------------------|----------------------------------------------------------------------------------------------------|----------------------------------------------------------------------------------------------------|----------------|----------------------------------------------------------------------------------------------------|----------------------------------------------------------------------------------------------------|------------------------------------------------------------------------------|
|                                                                                                    |                                                                                                    |                                                                                                    |                                                                                                    | Pipeli         | ne + Product Sear                                                                                       | ch 👻 New Search 🕴                                                                                                    | RateSheet                                                                    |
| Selected Loon:                                                                                                    | Loan ID: 239340 St                                                                                                    | atus: Registered Bo                                                                                                    | orrowner: Con-Test                                                                                                    | 2 🖸 🖾          |                                                                                                    |                                                                                                    |                                                                              |
|                                                                                                    |                                                                                                    |                                                                                                    |                                                                                                    | 10000007       |                                                                                                    |                                                                                                    |                                                                              |
|                                                                                                    | Save As Prospect                                                                                                    |                                                                                                    |                                                                                                    | Submit         |                                                                                                    |                                                                                                    |                                                                              |
| Lien Info                                                                                                    | ormation                                                                                                    |                                                                                                    |                                                                                                    |                |                                                                                                    |                                                                                                    |                                                                              |
| Loan Inf                                                                                                    | ormation                                                                                                    |                                                                                                    |                                                                                                    |                |                                                                                                    |                                                                                                    |                                                                              |
| Borrowe                                                                                                    | r Information                                                                                                    |                                                                                                    |                                                                                                    |                |                                                                                                    |                                                                                                    |                                                                              |
| -                                                                                                    | Borrower First Name<br>Carrie                                                                                                    | Born                                                                                                    | over Last Name<br>Con-Test                                                                                                    | 800            | • FICO                                                                                                  | Self Emplo                                                                                                    | wed 🗸                                                                        |
| Title Held                                                                                                    | Cristophia                                                                                                    | E 7                                                                                                    | • Month                                                                                                    | hs of Reserves |                                                                                                    | DTI Ra     35.462     Monthly Qualifyi                                                                                                    | tio                                                                          |
|                                                                                                    | ~                                                                                                    | 3                                                                                                    | 36                                                                                                    |                |                                                                                                    | 30000.0                                                                                                    | 0                                                                            |
| Property                                                                                                    | / Information                                                                                                    |                                                                                                    |                                                                                                    |                |                                                                                                    |                                                                                                    |                                                                              |
| First Lie                                                                                                    | n Search Criteria                                                                                                    | ○ NonConforming                                                                                                    | Conforming                                                                                                    |                |                                                                                                    |                                                                                                    |                                                                              |
| > First Lie                                                                                                    | n Search Criteria<br>Loan Type:<br>Loan Term(s):<br>Amortization Type(s):<br>ARM Fixed Term(s):                                                                                                    | NonConforming                                                                                                    | Conforming<br>5 Vr 40 Vr<br>3M                                                                                                    |                |                                                                                                    |                                                                                                    |                                                                              |
| A First Lie                                                                                                    | n Search Criteria<br>Loan Type:<br>Loan Term(s):<br>Ameritation Type(s):<br>ARM Fixed Term(s):<br>Product Type(s):                                                                                                    | <ul> <li>NanConforming</li> <li>≤ 30 Yr</li> <li>≤ Fixed</li> <li>AR</li> <li>7 Yr</li> <li>□ 10 Y</li> </ul>                                                                                                    | Conforming     SYY 40 Yr                                                                                                    |                |                                                                                                    |                                                                                                    |                                                                              |
| First Lie                                                                                                    | n Search Criteria<br>Losn Type:<br>Losn Term(s):<br>Ameritation Type(s):<br>ARM Fixed Term(s):<br>Product Type(s):<br>Destred Price                                                                                                    | <ul> <li>○ NonConforming</li> <li>2 30 V·</li></ul>                                                                                                    | Conforming SVY 40VY 3M VY SM SM Conforming S Conforming S Conforming                                                                                                    | Expanded Gu    | idelines                                                                                                | Interest                                                                                                    | Dely                                                                         |
| First Lie                                                                                                    | n Search Criteria<br>Los Typei<br>Los Tem(s):<br>Americation Type(s)<br>Add Fined Tem(s):<br>Product Type(s):<br>Desired Price<br>Twore Paiss MI (Frequency)                                                                                                    | NonConforming     2 30 W □ 15     2 None □ AB     0 7 W □ 10 V     10 V     10 V     10 V     10 V     10 V     10 V     10 V                                                                                                    | Conforming     VY     40     VY     40     VY     Conforming     VY     Conforming     VY     Conforming     Su                                                                                                    | Expanded Gu    | idelines                                                                                                | Thereit (                                                                                                    | only v<br>pennation?                                                         |
| First Lie                                                                                                    | n Search Criteria<br>Lean Trypei<br>Lean Trym(s):<br>Americation Trype(s):<br>Product Trype(s):<br>Desired Price<br>Troom Prace Top (frequency)<br>Price Caser + responde<br>Price Trype(s) ~                                                                                                    | NanConforming     2 30 W 155     2 Fixed A8     7 W 100     A8     7 W 100     A8     7 W 100     A8     7 M A0     A8     A8     A8     A8                                                                                                    | Conforming      SYr     40 Vr      SM      Yr     Y     Y                                                                                                    | Expanded Gu    | idelines                                                                                                | The<br>Index Faid Com<br>No.                                                                                                    | 0-ly ▼]<br>pensation7<br>▼]                                                  |
| First Lie                                                                                                    | n Search Criteria<br>Lean Type:<br>Lean Type:<br>Lean Type():<br>Americation Type():<br>Defined Tree():<br>Product Type():<br>Defined Tree():<br>The Start of () francisc):<br>When Start () francisc):<br>Control Start () francisc):<br>Control Start () francisc | NanConforming           2 30 W         15           2 Fined         AB           7 W         361           XB         17.95           Kos Speci         No           No         No                                                                                                    | Conforming Style Government Style Government Style Gover                                                                                                    | Expanded GL    | idelines                                                                                                | The<br>Internet Com<br>The                                                                                                    | ony<br>periation<br>V                                                        |
| First Lie                                                                                                    | n Search Criteria<br>Lean Type:<br>Lean Type:<br>Lean Type():<br>Americation Type():<br>Defined Tree():<br>Product Type():<br>Defined Tree():<br>Defined Tree():<br>and Lean + Anound                                                                                                    | NextCenterming           2 30 V         1 5           2 found         A 6           7 Vr         1 60           A 8         100           A 8         100           No         100                                                                                                    | Conforming Styr Quarter Quarter Quart                                                                                                    | Expanded GL    | idelines                                                                                                | Internet<br>Inte<br>Internet Field Com<br>No                                                                                                    | ny<br>peratori<br>v                                                          |
| <ul> <li>∧ First Lie</li> <li>↓</li> <li>↓</li>     &lt;</ul>                                                               | n Search Criteria Lean Type: Lean Type: Lean Type: Lean Type: Anertiasian Type(): Desired Time(): Product Type(): Desired Tree(): Desired Tree(): and Type(): Desired Type(): Desired Type():                                                                                                    | Nanconforming           2 30 Yr           15           Fined           20 Yr           10 Yr           10 Yr                                                                                                    | Canteming VV Category V V Category V V Category V V V Category V V V V V V V V V V V V V V V V V V V                                                                                                    | Expanded GL    | idelines                                                                                                | The Interest Car<br>The Londer Field Car<br>The Wig Lates 120                                                                                                    | Poly v<br>persistent<br>v                                                    |
| <ul> <li>∧ First Lie</li> <li>end</li> <li>end</li> <li>e</li></ul> | n Search Criteria                                                                                                    | NextConforming           2 30 Yr           15           16 Fixed           7 Yr           10 Xi           2 All           100           100           100           100           100           100           100           100           100           100           100           100           100           100           100           100           100           100           100           100           100           100           100           100           100           100           100           100           100           100           100           100           100           100           100           100           100           100           100           100           100                                                                                                    | Conterning  Sty 40 ty  Sty  y  Conterned  Sty  g  (Not Evaluat  set set (12 Nex)  as set (12 Nex)                                                                                                    | Expanded Gu    | idelines<br>mert Persky<br>v<br>duct Types)<br>as s90 (12 Mos)<br>                                      | No Interest (<br>No Loder Foid Car<br>Fo:<br>Mg Lates 120 (<br>Mg Lates 121)                                                                                                    | 201y <b>v</b><br>geneticat<br><b>v</b><br>112 24 Megi                        |
| First Lie                                                                                                    | n Search Criteria                                                                                                    | NextConforming  December 20 Provide Age Type Age Type Ag | Conference     Conference     C                                                                                                    | Expanded GU    | idelines<br>met Besty<br>v<br>duct Types)<br>as 59 (12 Not)<br>                                         | Interest<br>Interest<br>Tes<br>Mig Lates x120<br>C<br>Mig Lates x120<br>C                                                                                                    | 201y v<br>20115207<br>v<br>(12 Mos)<br>13-24 Mos)                            |
| <ul> <li>∧ First Lie</li> <li>∮ere</li> <li>⊙ Total Lo</li> <li>◊ Expande</li> <li>∮ersonal I</li> </ul>                                                                                                    | n Search Criteria                                                                                                    | NextCenterning     2 30 V· 35     2 Nord Add     2 V· 30     2 Nord Add     2 V· 30     2 Nor 30     2 Nor 30     2 Nor 30     2 Nor 30     2 Nor 30     2 Nord Add     2 Nor 30     2 Nord Add     2 Nord Add          | Contempo<br>Contempo<br>SN Context of a<br>SN Context of a<br>SN | Expanded Gu    | idelines<br>wat Besty<br>duct Types)<br>as 350 (12 Mas)<br>wide (12-24 Mas)<br>prov (Bastering<br>bis v | No Interest C<br>No Looker Poid Com<br>No<br>No<br>Mig Lense 120 (<br>0<br>Mig Lense 120 (<br>0<br>No<br>No                                                                                                    | 2-3y ♥<br>perapticat<br>♥<br>1(2 Meg)<br>12-24 Meg]<br>2924 Meg]<br>2927y ♥  |
| First Lie                                                                                                    | n Search Criteria                                                                                                    | NextCenterning     2 30 V· 35     2 Nord AAA     7 V· 30     2 Nord AAA     7 V· 30     2 Nor 30     2 Nor 30     3 Nor 30     3 Nor 30     3       | Contemno Contemno SM Content of a SM Content of a SM Content                                                                                                    | Expanded Gu    | idelines<br>waat Basky<br>v<br>duct Types)<br>as x90 (12 Mas)<br>x90 (12 24 Mas)<br>prov Saaaning<br>v  | Inc. Include Fig. (No. 1995) (Inc. 1995) (Inc. 1995) ( | 2-3y ♥<br>peraport<br>▼<br>1(2 Meg)<br>12-24 Meg]<br>2924 Meg]<br>2927y<br>♥ |

## **PRICING ENGINE**

Click the hyperlink of the desired Eligible Product to view pricing options.

Ineligible products will display in red at the bottom. --Click "Show" to view the disqualifier impacting eligibility.

To move forward and request the lock, click the blue lock icon to send the lock request to our lock desk at corrlockdesk@luxurymortgage.com.

| and the second second s                                                                                                    | Kantas nat                                                                                                    |                                                                       |                  |                 | User:                                                                | T. Corresponde                                                                                                    | nt (                         | Tin                                                                                 | ne Zone: EST                                                                       |
|----------------------------------------------------------------------------------------------------|----------------------------------------------------------------------------------------------------|-----------------------------------------------------------------------|------------------|-----------------|----------------------------------------------------------------------|----------------------------------------------------------------------------------------------------|------------------------------|-------------------------------------------------------------------------------------|------------------------------------------------------------------------------------|
| Juxury                                                                                                    | <u>Mortgage</u> <sup>®</sup>                                                                                                    |                                                                       |                  |                 |                                                                      |                                                                                                    |                              |                                                                                     |                                                                                    |
|                                                                                                    |                                                                                                    |                                                                       |                  | Pipe            | eline )                                                              | Search Result                                                                                                    | s 🔹 🛛 N                      | w Search ) F                                                                        | RateSheet )                                                                        |
|                                                                                                    |                                                                                                    |                                                                       |                  |                 |                                                                      |                                                                                                    |                              |                                                                                     |                                                                                    |
| Selected Loans L                                                                                                    | nan ID: 239213 Statusi R                                                                                                    | egistered Borrowen Con-Tes                                            | st 🔎 🖪           | <u>m</u>        |                                                                      |                                                                                                    |                              |                                                                                     |                                                                                    |
|                                                                                                    |                                                                                                    |                                                                       |                  |                 |                                                                      |                                                                                                    |                              |                                                                                     |                                                                                    |
| Re-Submit                                                                                                    | Options                                                                                                    | Re-Submit Revise S                                                    | Search           |                 |                                                                      |                                                                                                    |                              |                                                                                     |                                                                                    |
| 1st Mtg Loan     80000                                                                                                    | Amt (Base) • L1                                                                                                    | TV CLTV N                                                             | New              | Desire<br>7.875 | ed Rate                                                              | De                                                                                                    | sired Price                  | Desin                                                                               | ed Lock                                                                            |
| Interest                                                                                                    | Dnly Waive Er                                                                                                    | scrows AUS                                                            | 5                | Buy             | down                                                                 | Prepay                                                                                                    | ment Penalty                 | , inc                                                                               | Ratio                                                                              |
| Property                                                                                                    | Zio Ist Mto Loan                                                                                                    | Amt (Total)                                                           | ed 💙             | None            | *                                                                    | None                                                                                                    | ~                            | 35.462                                                                              |                                                                                    |
| 92620                                                                                                    | 8000                                                                                                    | 000                                                                   |                  |                 |                                                                      |                                                                                                    |                              |                                                                                     |                                                                                    |
| Loan Type: Co                                                                                                    | nforming Loan To                                                                                                    | erm(s): 30 Yr Ar                                                      | mortization Type | e(s): Fixed     | ARM Fix                                                              | ed Term(s): . 5                                                                                                    | Vr.                          | Exp. App. Level(s)                                                                  | LN/A                                                                               |
| Product Type                                                                                                    | s): Multiple                                                                                                    |                                                                       |                  |                 |                                                                      |                                                                                                    |                              |                                                                                     |                                                                                    |
|                                                                                                    |                                                                                                    |                                                                       |                  |                 |                                                                      |                                                                                                    |                              |                                                                                     |                                                                                    |
| rint.                                                                                                    |                                                                                                    |                                                                       |                  |                 |                                                                      |                                                                                                    |                              | Full Product L                                                                      | isting 💌                                                                           |
|                                                                                                    |                                                                                                    |                                                                       |                  |                 |                                                                      |                                                                                                    |                              |                                                                                     | Contract Provide Land                                                              |
| direct 1                                                                                                    |                                                                                                    |                                                                       |                  |                 |                                                                      |                                                                                                    |                              |                                                                                     |                                                                                    |
| duct                                                                                                    |                                                                                                    |                                                                       | Rate             | Margin          | P&I                                                                  | Price                                                                                                    | Lock                         | Discount/Rebate{\$                                                                  | i) Detail                                                                          |
| duct<br>Iss Series Alt Do                                                                                                    | xc 30 Yr Fixed - EG - I                                                                                                    | NEW                                                                   | Rate<br>7.875    | Margin<br>0.000 | <b>P&amp;I</b><br>\$5,801                                            | Price<br>100.750                                                                                                    | Lock<br>30                   | Discount/Rebate(\$                                                                  | ) Detail<br>Hide                                                                   |
| luct<br>ss Series Alt Do                                                                                                    | c 30 Yr Fixed - EG -                                                                                                    | NEW                                                                   | Rate<br>7.875    | Margin<br>0.000 | P&I<br>\$5,801                                                       | Price<br>100.7 <mark>5</mark> 0                                                                                                    | Lock<br>30<br>Pricir<br>Sean | Discount/Rebate(\$<br>-\$6,000<br>ng Last Updated: 09/28                            | ) Detail<br>Hide<br>28/23 10:37 AM<br>/23 5:35 PM                                  |
| duct<br>ss Series Alt Do                                                                                                    | oc 30 Yr Fixed - EG -                                                                                                    | NEW                                                                   | Rate.<br>7.875   | Margin<br>0.000 | P&I<br>\$5,801                                                       | Price<br>100.750                                                                                                    | Lock<br>30<br>Pricir<br>Sean | Discount/Rebate(9<br>-\$6,000<br>ng Last Updated: 09/28<br>ch Timestamp: 09/28      | ) Detail<br>Hide<br>28/23 10:37 AM<br>/23 5:35 PM                                  |
| duct<br>ss Series Alt D:<br>Rate<br>6 500                                                                                                    | 26 30 Yr Fixed - EG -                                                                                                    | NEW LockPeriod                                                        | Rate<br>7.875    | Margin<br>0.000 | P&I<br>\$5.801<br>Discount/                                          | Price<br>100.750<br>Rebate(\$)                                                                                                    | Lock<br>30<br>Pricir<br>Sean | Discount/Rebate(9<br>-\$6,000<br>ng Last Updatadi 09/<br>dh Timestampi 09/28<br>Se  | ) Detail<br>Hide<br>28/23 10:37 AM<br>/23 5:35 PM<br>dect                          |
| duct<br>ss Series Alt Do<br>Rate<br>6.500                                                                                                    | Price 96.750                                                                                                    | LockPeriod<br>20                                                      | Rate<br>7.875    | Margin<br>0.000 | P&I<br>\$5,801<br>Discount/<br>\$26                                  | Price<br>100.750<br>Rebate(\$)<br>000                                                                                                    | Lock<br>30<br>Pricir<br>Sean | Discount/Rebates(\$<br>-\$6,000<br>g Last Updated: 09/<br>ch Timestamp: 09/28<br>Se | ) Detail<br>Hide<br>28/23 10:37 AV<br>/23 5:35 PM                                  |
| duct<br>ss Series Alt Do<br>Rate<br>6.500<br>6.625                                                                                                    | Price - EG - Price - 96.750<br>97.125                                                                                                    | LockPeriod<br>30<br>30                                                | Rate:            | Margin<br>0.000 | P&1<br>\$5,801<br>Discount/<br>\$26<br>\$23                          | Price<br>100.750<br>Rebate(\$)<br>000<br>000                                                                                                    | Lock<br>30<br>Pricir<br>Sean | Discount/Rebate(\$<br>-\$6,000<br>rg Last Updated: 09/<br>ch Timestamp: 09/28<br>St | ) Detail<br>Hide<br>28/23 10:37 AN<br>/23 5:35 PM                                  |
| Auct<br>ss Series Alt D:<br>Rate<br>6.500<br>6.625<br>6.750                                                                                                    | C 30 Yr Fixed - EG -<br>96.750<br>97.125<br>97.500                                                                                                    | LockPeriod<br>30<br>30<br>30                                          | Rate<br>7.875    | Margin<br>0.000 | P&I<br>\$5,801<br>Discount/<br>\$26<br>\$23<br>\$20                  | Price<br>100.750<br>Rebate(\$)<br>000<br>000                                                                                                    | 30<br>Pricir<br>Sean         | Discount/Rebate(9<br>-s6,000<br>ng Last Updated: 09/28<br>ch Timestamp: 09/28<br>Sa | ) Detail<br>Hide<br>28/23 10:37 AM<br>/23 5:35 PM                                  |
| Auct<br>Rate<br>6.500<br>6.625<br>6.750<br>6.875                                                                                                    | Pres<br>96.750<br>97.125<br>97.500<br>97.875                                                                                                    | LockPeriod<br>30<br>30<br>30<br>30<br>30                              | Rate<br>7.875    | Margin<br>0.000 | P&I<br>\$5,801<br>Discount/<br>\$26<br>\$23<br>\$20<br>\$17          | Price           100.750           Rebate(\$)           000           000           000           000           000                                           | Lock<br>30<br>Prici<br>Sean  | Discount/Rebate(<br>-56,000<br>g Last Updated: 09/28<br>ch Timestamp: 09/28<br>St   | ) Desail<br>Hide<br>28/23 10:37 AV<br>/23 5:35 PM                                  |
| Auct<br>Rate<br>6.500<br>6.625<br>6.750<br>6.875<br>6.999                                                                                                    | Price<br>96.750<br>97.125<br>97.500<br>97.875<br>98.250                                                                                                    | LockPeriod<br>30<br>30<br>30<br>30<br>30<br>30<br>30                  | Rate:<br>7.875   | Margin<br>0.000 | P&I<br>\$5.801<br>Discount/<br>\$26<br>\$23<br>\$20<br>\$17,<br>\$14 | Price           100.750           Rebate(\$)           000           000           000           000           000           000           000           000 | Lock<br>30<br>Pricir<br>Sean | Discount/Rebate(\$<br>-56,000<br>ng Last Updated: 09/2<br>n Timestampi: 09/28       | ) Desail<br>Hide<br>28/23 10:37 AN<br>/23 5:35 PM                                  |
| duct<br>Rate<br>6.500<br>6.625<br>6.750<br>6.875<br>6.999<br>Tedentifie                                                                                                    | Price 96.750<br>96.750<br>97.125<br>97.500<br>97.875<br>98.250<br>Product                                                                                                    | LeckPeriod<br>30<br>30<br>30<br>30<br>30<br>30<br>30                  | Rate:<br>7.875   | Margin<br>0.000 | P&I<br>\$5.801<br>Discount/<br>\$26<br>\$23<br>\$20<br>\$17<br>\$14  | Price<br>100.750<br>Rebate(\$)<br>000<br>000<br>000<br>000<br>000                                                                                            | Lock<br>30<br>Pricir<br>Sean | Discount/Rebate(\$<br>-\$6,000<br>ng Last Updated: 09/2<br>ch Timestampi: 09/28     | Detail     Hide     26/23 10:37 AM     /23 5:35 PM                                 |
| duct<br>Iss Series Alt D<br>Rate<br>6.500<br>6.625<br>6.750<br>6.750<br>6.599<br>Indigible<br>Indigible<br>Indig | C 30 Yr Foxed - EG - 1<br>96,750<br>97,125<br>97,500<br>97,875<br>98,250<br>Product<br>ress Full Dor 30 Yr Fored                                                                                          | LeckRevied<br>30<br>30<br>30<br>30<br>30<br>30<br>30                  | Rate:<br>7.875   | Margin<br>0.000 | P&T<br>\$5.801<br>Discount/<br>\$26<br>\$23<br>\$20<br>\$17<br>\$14  | Price         100.750           100.750         000           000         000           000         000           000         000           000         000  | Lock<br>30<br>Prici<br>Sean  | Discount/Rehate(<br>-\$6,000<br>ng Last Ujclasså 09/<br>An Timestumpi 09/28         | ) Detail<br>Hide 28/21 00:37 AW<br>(23 5:35 PM)<br>dect                            |
| Aut:<br>SS Series Alt DX<br>Rate<br>6.500<br>6.625<br>6.625<br>6.875<br>6.875<br>6.875<br>6.999<br>Tradigida<br>Simple Action                                                                                                    | C 30 Yr Fixed - EG -<br>Price<br>96.750<br>97.125<br>97.500<br>97.875<br>98.250<br>Product<br>Cess Full Doc 30 Yr Fixed                                                                                   | LockReriod<br>30<br>30<br>30<br>30<br>30<br>30<br>30                  | Rate: 7.875      | Margin<br>0.000 | P&T<br>\$5.801<br>Discount/<br>\$26<br>\$23<br>\$20<br>\$17<br>\$14  | Price:<br>100.750<br>Rebate(\$)<br>000<br>000<br>000<br>000<br>000<br>000                                                                                    | Lock<br>30<br>Prici<br>Sean  | Discount/Rebate(\$<br>-56,000<br>rg Last Updated: 09/2<br>ft Timestamp: 09/28<br>5s | ) Detail<br>Hide<br>28/23 10:37 AM<br>/23 5:35 PM<br>dect<br>Detail<br>Hi          |
| Auct<br>ss Series Alt DX<br>Rate<br>6.500<br>6.625<br>6.750<br>6.875<br>6.999<br>Indigitia<br>Simple Ac<br>Disque<br>1. I                                                                                                    | Price                                                                                                    | NEW<br>LockReriod<br>30<br>30<br>30<br>30<br>30<br>30                 | Rate 7.875       | Margin<br>0.000 | P&I<br>\$5,801<br>Discount/<br>\$26<br>\$23<br>\$20<br>\$17<br>\$14  | Price:<br>100.750<br>Rebate(\$)<br>000<br>000<br>000<br>000<br>000<br>000                                                                                    | Lock<br>30<br>Pricin<br>Sean | Discount/Relate(\$<br>-\$6,000<br>ng Last Updatidi 09/2<br>fi Timestampi 09/25      | ) Detail<br>Hide<br>28/23 10:37 AV<br>/23 5:35 PM<br>dect<br>Detail                |
| Auct<br>SS Series Alt DX<br>Rate<br>6.500<br>6.625<br>6.750<br>6.875<br>6.999<br>Indigible<br>Simple Ac<br>Disqu<br>1. Il                                                                                                    | Price - EG -<br>96.750 97.125 97.500 97.875 98.250 Product Product Latificers: Income Verification Type is Bi                                                                                             | NEW<br>LockPeriod<br>30<br>30<br>30<br>30<br>30<br>30<br>30           | Rate. 7.875      | Margin<br>0.000 | P&I<br>\$5,801<br>Discount/<br>\$26<br>\$23<br>\$20<br>\$17<br>\$14  | Price  100.750  Relate(\$) 000 000 000 000 000 000 000 000 000 0                                                                                             | Lock<br>30<br>Pricin<br>Sean | Discount/Relate(\$                                                                  | ) Detail<br>Hide<br>28/23 10:37 AM<br>225 5:35 PM<br>Sect<br>Detail<br>Detail      |
| Auct<br>SS Series Alt DX<br>Rate<br>6.500<br>6.625<br>6.750<br>6.875<br>6.999<br>Indigible<br>Simple Ac<br>Disqu<br>1. I<br>Simple Ac                                                                                                    | C 30 Yr Fixed - EG - 1<br>Price<br>96.750<br>97.125<br>97.500<br>97.675<br>98.250<br>Product<br>cess Full Doc 30 Yr Fixed<br>allifiers:<br>ncome Venification Type is Bi<br>cess Full Doc 30 Yr Fixed 1/0 | NEW<br>20<br>30<br>30<br>30<br>30<br>30<br>30<br>30<br>30<br>30<br>30 | Rate: 7.875      | Margin<br>0.000 | P&I<br>\$5,801<br>Discount/<br>\$26<br>\$23<br>\$20<br>\$17,<br>\$14 | Price 100.750   Rebate(\$) 000 000 000 000 000 000 000 000 000 0                                                                                             | Lock<br>30<br>Prici<br>Sean  | Discount/Rebate(\$<br>-\$6,000<br>ig Last Updated: 09/2<br>fr Timestamp: 09/28      | a) Detail<br>Hida<br>28/23 10;37 AM<br>225 5;35 PM<br>adect<br>Detail<br>His<br>Sh |

#### **PRICING ENGINE**

Carrie Con-Test

4061 Robon Dr. Irvine, CA, ...

Click the Request Lock button to confirm your request.

The status of the lock will update as progress is made.

\*\*If you need to make changes after the lock is locked -- the Change Request button will take you back to the OB screen where you can make your adjustments and resubmit the lock change.

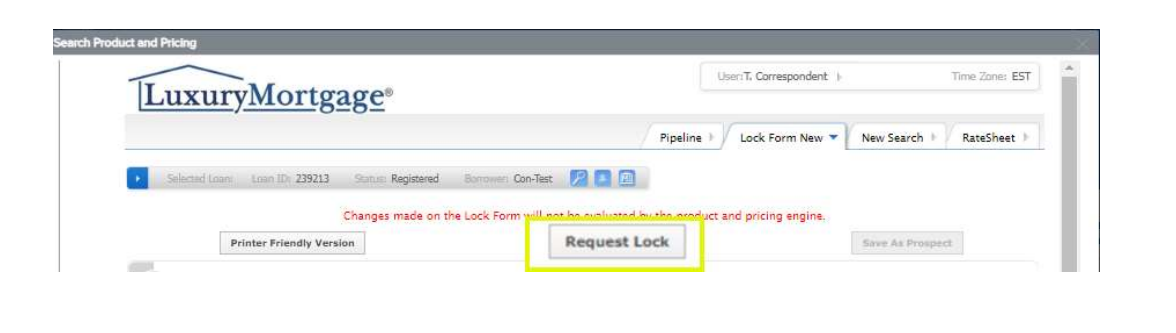

| Carrie Con-Test<br>1061 Robon Dr. Irvine, CA<br>LMC- (Correspondent) | Collateral Trac | Lender Case #:<br>Loan #: 2309EM<br>Alternate Loan                | Totel Loen Am \$800<br>VA Loen Sum                     | 0,000.00 Loan Type:<br>Loan Purpose | Conventional<br>Purchase | Interest Rate:<br>Loen To Velu | 7.990%<br>e 61.54% / 61.54% | Started<br>C 1st       |
|----------------------------------------------------------------------|-----------------|-------------------------------------------------------------------|--------------------------------------------------------|-------------------------------------|--------------------------|--------------------------------|-----------------------------|------------------------|
| Loan Summary<br>URLA 2020                                            | Produ<br>Lock   | ct Pricing &                                                      |                                                        |                                     |                          | Vie                            | ew Lock History Ch          | enge Request           |
| Product Pricing & Lock                                               | Pr              | oduct & Lock Details                                              |                                                        |                                     |                          |                                |                             | .ock Stetus<br>quested |
| Documents<br>Import Additional Data                                  | SI              | mple Access Series                                                | Alt Doc 30 Yr Fixed                                    | - EG - NEW                          |                          |                                |                             | quested                |
| Submit                                                               | A               | DJUSTMENTS                                                        |                                                        |                                     | RATE                     | PRICE                          | PRICE(\$)                   |                        |
| Withdraw Loan                                                        |                 | Base                                                              |                                                        |                                     | 6.625                    | 97.000                         | \$(24000.00                 | D)                     |
|                                                                      |                 | Waive Escrows is Yes, And Inc                                     | ome Verification Type is Not D                         | SCR                                 |                          | -0.125                         | \$(1000.00)                 | č.                     |
|                                                                      |                 | Income Verification Type is No<br>Income Verification Type is Ful | t DSCR, And Max of LTV/CLTV<br>I Doc, And FICO is 760+ | /HCLTV is 60.01-65, And             |                          | 0.250                          | \$2000.00                   | ŭ.                     |
|                                                                      | i i             | Net                                                               |                                                        |                                     | 6.625                    | 97.125                         | \$(23000.00                 | D)                     |
|                                                                      | L<br>0          | ock Requested Date<br>9/28/2023                                   | Delivery Type<br>Individual Best Efforts               | Lock Effective Date                 | Lock Exp<br>//           | viration Date                  | Lock Period<br>30 deys      |                        |

#### **LOCK CONFIRMATION**

Please note that the loan is not locked until you receive confirmation of the rate lock- you will receive an automated email, and the lock confirmation will be located in the Documents section.

| WELCOME PIPELINE ADD NEW LOAN                                            | PRICING ENGINES V PRE-SUBMISSION BANK DOCUM | ENTS COMPANY INFO                                                                           |                                                                                                    |
|--------------------------------------------------------------------------|---------------------------------------------|---------------------------------------------------------------------------------------------|----------------------------------------------------------------------------------------------------|
| Carrie Con-Test<br>123 Grand, Irvine, CA, 92620<br>xLMC- (Correspondent) | Collateral Trac                             | Lender Case #: Total Loan Am \$800<br>Loan £: 2311EM056627 VA Loan Sum \$<br>Alternate Loan | 000.00 Loan Type: Conventional Interest Rate: 7.990% Submittal Loan Purpose: Purchase Loan To Value 61.54% / 61.54% C 1st     |
| ;Ξ Loan Summary                                                          | Initial Disclosures.pdf                     |                                                                                             |                                                                                                    |
| 🗐 URLA 2020 🔿                                                            | 100 %<br>Completed                          |                                                                                             |                                                                                                    |
| Product Pricing & Lock                                                   |                                             | Close and Refresh                                                                           |                                                                                                    |
| Documents                                                                | ✓ *LOCK CONFIRMATION                        |                                                                                             | From: @luxurymortgage.com <noreply@luxurymortgage.co<br>Sent: Monday, October 28, 2024 3:19 PM</noreply@luxurymortgage.co<br> |
| ⊕ Import Additional Data                                                 | Eock Confirmation.pdf                       | 2 KB 11/01/2023 11:48 AM Kimberly Breuer                                                    | To: LMaitin@luxurymortgage.com;<br>Cc: secondary@luxurymortgage.com;                                                          |
|                                                                          |                                             |                                                                                             | Subject: LMC Loan Action: Lock Confirmation - Loan # 59382                                                                    |

Please be advised that the loan for has been locked and will expire on 11/26/2024. A copy of the rate lock confirmation is now available on our website in the document portal.

Subject Property Address:

Transaction Type: Purchase

Loan Amount: 504000.00

TPO Company Name:

Mortgage Loan Originator:

#### Comments from Secondary:

10/28/2024 12:10 PM >> Simple Access Alt Doc 30 Yr Fixed 12 Month Bank Statement Condo Escrow Waiver CorrConduit Locked at 7.375% at 102.375

Feel free to reach out to your Support Team with any questions.

Please do not reply directly to this automatically generated email message.

#### **INITIAL SUBMISSION DOCUMENTATION**

Upload the Submission Checklist, Initial Disclosures, and the Credit File into the designated folders.

| WELCOME PIPELINE                                                  | ADD NEW LOAN    | PRICING ENGINES ~                                  | PRE-SUBMISSION BANK                              | DOCUMENTS                         | COMPANY INFO                                         |                               |
|-------------------------------------------------------------------|-----------------|----------------------------------------------------|--------------------------------------------------|-----------------------------------|------------------------------------------------------|-------------------------------|
| Carrie Con-Test C<br>, Irvine, CA, 92620<br>xLMC- (Correspondent) | Collateral Trac | Lender Case #:<br>Loan #: 2310EM<br>Alternate Loan | Total Loan Am <b>\$800,000.00</b><br>VA Loan Sum | Loan Type: Co<br>Loan Purpose: Pu | onventional Interest Rate:<br>urchase Loan To Value. | 7.990%<br>61.54% / 61 C 1st E |
| i⊟ Loan Summary                                                   |                 | CLOSED LOAN PACKAGE                                |                                                  | □ 00                              | omments Drag & Drop file                             | as here or Browse for files   |
| 🗏 URLA 2020 💙                                                     |                 | CONDITIONS / SUPPORTING                            | DOCS                                             |                                   | omments Drag & Drop file                             | es here or Browse for files   |
| Product Pricing & Lock                                            |                 | CREDIT FILE                                        |                                                  | ⊊ co                              | omments Drag & Drop file                             | es here or Browse for files   |
|                                                                   | _ +             | INITIAL DISCLOSURES                                |                                                  | □ co                              | omments Drag & Drop file                             | as here of Browse for files   |
| ⊕ Import Additional Data                                          |                 |                                                    |                                                  | -                                 |                                                      |                               |
| Relssue Credit                                                    |                 | LOCK CONFIRMATION                                  |                                                  |                                   | omments Drag & Drop file                             | es here or Browse for files   |
| 라 Submit                                                          | 11 - E          | LOCK REQUEST                                       |                                                  | □ co                              | omments Drag & Drop file                             | es here or Browse for files   |
| ! Withdraw Loan                                                   |                 | SUBMISSION CHECKLIST                               |                                                  | <b>□</b> ∞                        | omments Drag & Drop file                             | es here or Browse for files   |

#### **SUBMITTING YOUR LOAN**

WELCOME PIPELINE ADD NEW LOAN PRICING ENGINES V PRE-SUBMISSION BANK... DOCUMENTS COMPANY IN

Once all required items have been uploaded, click "Submit" to submit to our loan set up team. A pop-up will deploy prompting you to confirm your submission. Click "Continue".

| 🗐 URLA 2020 🔿           | Submit for Non-De              | legated Review          | Are you sure you | want to proceed? |                                |
|-------------------------|--------------------------------|-------------------------|------------------|------------------|--------------------------------|
| Product Pricing & Lock  | Overview                       |                         |                  |                  |                                |
| -[] Documents           | Application Date<br>09/28/2023 | Status<br>Not Submitted | Cano             | al Continue      | ubmit for Non-Delegated Review |
| Dimport Additional Data |                                |                         |                  | -                | -                              |
| Relssue Credit          | Borrower Information           |                         |                  |                  |                                |
| 라 Submit                | (1) Carrie Con-Test            | *                       |                  |                  |                                |
| ! Withdraw Loan         | Borrower                       |                         | Co-Borrowe       | r                |                                |
| ×                       |                                |                         |                  |                  |                                |

|                | DESCRIPTION                               |                                            |
|----------------|-------------------------------------------|--------------------------------------------|
| 763            | Est Closing Date                          | MM/DD/YYYY                                 |
| cuments Missir | ng Attachments                            |                                            |
| cument * Subm  | ission Checklist is missing an attachment |                                            |
| quired Docur   | nents                                     |                                            |
|                |                                           |                                            |
| * SUBMISS      | SION CHECKLIST                            | Comments                                   |
| * SUBMISS      | SION CHECKLIST                            | Drag & Drop files here or Browse for files |

If you are missing any critical data points or attachments, a red message will appear and prompt you to provide the missing items. You can complete missing items and documents directly from this screen without having to exit the submission process. Once all items are completed, click "Update" to continue your submission.

## **SUBMITTING YOUR LOAN**

A temporary green status bar will appear indicating your loan was submitted successfully.

| WELCOME PIPELINE                                                         | ADD NEW LOAN PRICING ENGINES V PRE-SUBMISSION BANK DOCUMENTS COMPANY INFO                                                                                                    |
|--------------------------------------------------------------------------|----------------------------------------------------------------------------------------------------|
| Carrie Con-Test<br>123 Grand, Irvine, CA, 92620<br>xLMC- (Correspondent) | Collateral Trac Lender Case #: Total Loan Am \$800,000.00 Loan Type: Conventional Loan Total Loan Type: Conventional Loan Total Loan Type: Conventional Loan Type: Loan Total Loan Type: Conventional Loan Type: Conventional Loan Type: Conventing Type: Conventional Lo |
| 📃 Loan Summary                                                           | Your loss was submitted Successfully.                                                                                                    |
| URLA 2020                                                                | Submit for Non-Delegated Review                                                                                                    |

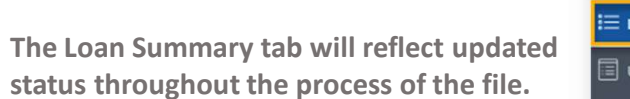

| Carrie Con-Test<br>123 Grand, Irvine, CA, 926<br>xLMC-(Correspondent) | ac Lender Case #:<br>Loan #:<br>Alternate Loan | 2310EM   Total Loan<br>VA Loan S | Am \$800,000.00 Loi<br>um | in Type: Conventior<br>in Purpose: Purchase | Loan To Value 61.54%    | /61 Submittal |
|-----------------------------------------------------------------------|------------------------------------------------|----------------------------------|---------------------------|---------------------------------------------|-------------------------|---------------|
| URLA 2020                                                             | Carrie Con-                                    | Test                             | Underwriti                | ng Approved                                 | Key Dates<br>Registered | 10/10/2023    |
| Product Pricing & Lock                                                | \$800,000.00                                   |                                  | Conditions                |                                             | AUS Ordered             |               |
| Documents                                                             | Losn Type<br>Conventional                      | Document Type                    | Open<br>Show Details      | 0                                           | Submit to UW            | •             |
| Relssue Credit                                                        | Lien Position<br>FirstLien                     | Loen Purpose<br>Purchase         | Down Peyment              | P&I                                         | UW Suspended            | -             |
| Re-Submit Loan                                                        | Amortization Type<br>Fixed Rate                | Purpose of ReFi<br>-             | \$500,000                 | \$5,864.54                                  | UW Clear to Close       |               |
| ! Withdraw Loan                                                       | Amortization Term<br>360                       |                                  | \$2,497,065.66            | 24.296%/35.462%                             | Delivery Date           |               |

#### **CONDITIONAL APPROVAL**

The Conditional Approval will be published to the Documents section under the Approval: LMC Approval/Commitments folder. (From the right-hand side, you can conveniently download or export the approval to your desktop.)

Your Account Manager will also send a copy of your Conditional Approval to you via email along with any other information/documentation you will need for Approval

|                                                                        | IE ADD NEW L | LOAN PRICING ENGINES ~                        | PRE-SUBMISSION BANK                    | DOCUMENTS COMPA                           | ANY INFO                                          |                                                        |                  |
|------------------------------------------------------------------------|--------------|-----------------------------------------------|----------------------------------------|-------------------------------------------|---------------------------------------------------|--------------------------------------------------------|------------------|
| Carrie Con-Test<br>123 Grand, Irvine, CA, 926<br>xLMC- (Correspondent) | 20           | Collateral Trac Lender<br>Loan #:<br>Alternat | Case #: Total<br>2311EM VA L<br>e Loan | I Loan Am <b>\$800,000.00</b><br>.oan Sum | Loan Type: Conventional<br>Loan Purpose: Purchase | Interest Rate: 7.990%<br>Loan To Value 61.54% / 61.54% | Submittal        |
| 記言 Loan Summary                                                        |              |                                               |                                        | Close and                                 | Refresh                                           |                                                        |                  |
| 🗐 URLA 2020                                                            | >            | Submission Checklist.pdf                      |                                        | 5 KB 11/01/2023 11:33 AN                  | Corry Correspondent                               |                                                        | -10              |
| Product Pricing & L                                                    | ock          | ✓ APPROVAL: LMC APPROVAL/ CO                  | MMITMENTS                              |                                           | Comment                                           | s Drag & Drop files here or                            | Browse for files |
| Documents                                                              |              | Approval LMC Approval Comm                    | itments.pdf                            | 2 KB 11/01/2023 11:47 AM                  | Kimberly Breuer                                   |                                                        | ₹ 40             |

\*\*\*At this point, you may choose to move forward with signing, or wait for the Clear to Close from our Underwriters at your discretion.

#### **UPLOADING CONDITIONS**

Upload all conditions to the \*Conditions/Supporting Docs folder for Underwriter review and sign-off. Once all conditions have been attached, click on 'Re-Submit Loan' from the left-hand side navigation panel. A pop-up will deploy asking you to confirm your re-submission. Click 'Continue'

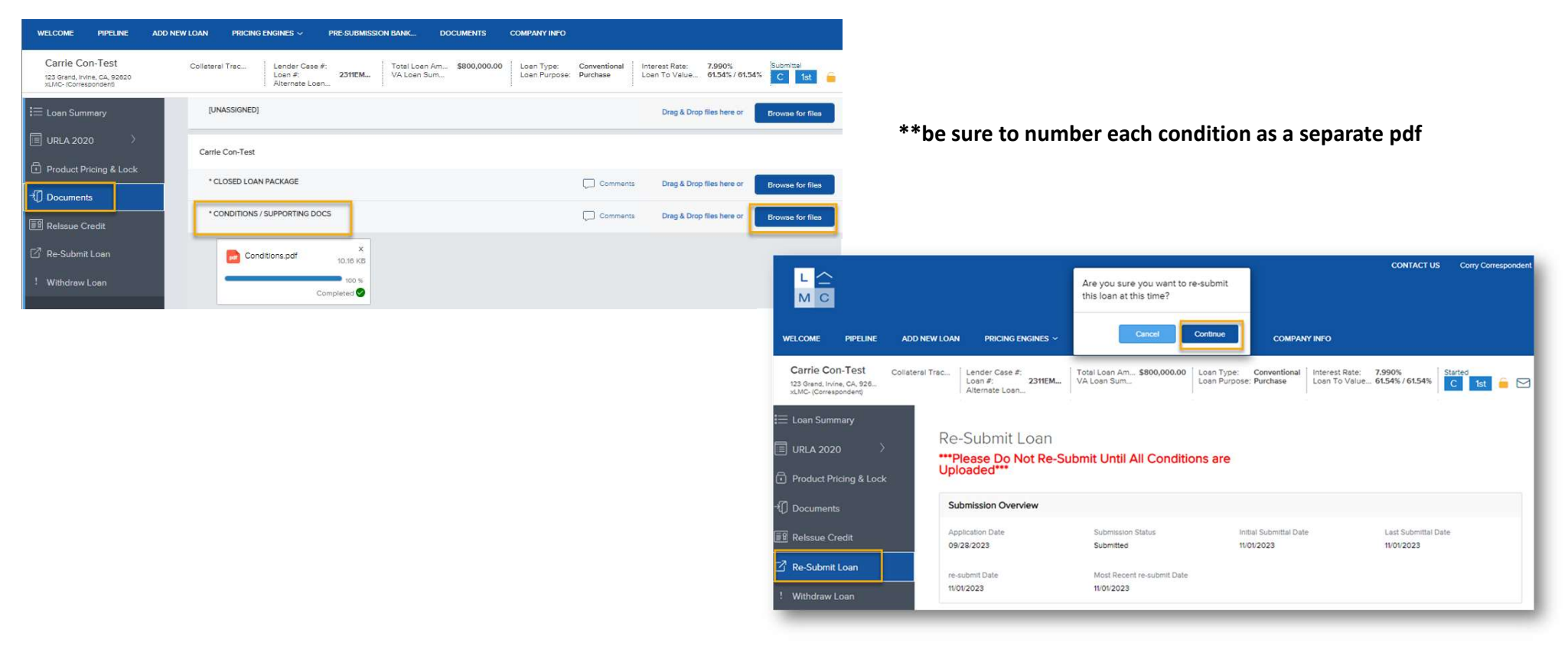

#### **CLEAR TO CLOSE**

A Clear to Close / Final Approval along with a final 1003 & 1008 will be available for your review in the documents section once all Underwriting conditions have been cleared.

\*\*Please be sure to review the Approval for any prior to funding conditions which you will upload with your closed loan package

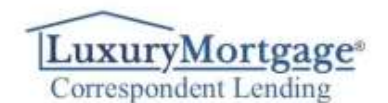

#### Underwriting Clear to Close Notice

| Correspondent:                     | Borrower(s):              | Dat                                | te                |               |
|------------------------------------|---------------------------|------------------------------------|-------------------|---------------|
|                                    | the second second         | LMC Loan                           | #                 |               |
|                                    |                           | LMC Brand                          | h:                |               |
|                                    |                           | LMC Account Exe                    | c:                |               |
|                                    | Subject Property Address: |                                    |                   |               |
| Entity ID:<br>Originator:<br>NMLS: | A                         | Production Analy                   | st                |               |
| Loan Detail                        | Conv                      | entional - 30 Yr Fixed Simple Acce | ess Bank Statemer | nt NonIO 30AM |
| TRANSACTION DETAILS Conventional   | FINAN                     | CIAL DETAILS                       |                   |               |
| Loan Purpose: Purchase             | Loan A                    | mount:                             | \$                |               |

#### **PENDING PURCHASE**

Before your lock expiration, upload the Closed Loan Package in the appropriate folder within the Documents section. Please utilize the stacking order per program selected to ensure all relevant documents are provided.

\*\*Please be sure to include any disclosures that have been sent since the Initial Disclosure package, along with any prior to funding conditions in the same package

| WELCOME PIPELINE                                                         | ADD NEW LOAN PRICING ENGINES ~                 | PRE-SUBMISSION BANK E         | DOCUMENTS COMPANY INFO |                                                      |                                     |
|--------------------------------------------------------------------------|------------------------------------------------|-------------------------------|------------------------|------------------------------------------------------|-------------------------------------|
| Carrie Con-Test<br>123 Grand, Irvine, CA, 92620<br>xLMC- (Correspondent) | Collateral Trac:<br>Loan #:<br>Alternate Loan  | 7:<br>2311EM VA Loan Am.<br>1 |                        | Conventional Interest Rate:<br>Purchase Loan To Valu | 7.990%<br>61.54% / 61.54% Submittel |
| 😑 Loan Summary                                                           | Carrie Con-Test                                |                               |                        |                                                      |                                     |
| 🗐 URLA 2020 🔿                                                            | * CLOSED LOAN PACKAGE                          |                               |                        | Comments Drag & I                                    | Drop files here or Browse for files |
| Product Pricing & Lock                                                   | Closed Loan Packa                              | X                             |                        |                                                      |                                     |
| Documents                                                                |                                                | 10.16 KB                      |                        |                                                      |                                     |
| Relssue Credit                                                           | c                                              | ompleted 🤡                    |                        |                                                      |                                     |
| 🗹 Re-Submit Loan                                                         |                                                |                               | Close and Refresh      |                                                      |                                     |
| ! Withdraw Loan                                                          | <ul> <li>CONDITIONS / SUPPORTING DO</li> </ul> | CS                            |                        | Comments Drag & I                                    | Drop files here or Browse for files |

#### **PURCHASE SUSPENSE**

Carrie Con-Tes 4061 Robon Dr. Irvine, xLMC- (Correspondent

Documents

Our Purchase Review Team will issue a Pre-Purchase Suspense Notice containing any conditions from Due Diligence and the following LMC Purchase Conditions:

- 1. Signed Allonge to Note with Luxury Mortgage Corp. listed
- 2. Bailee Letter/Wiring Instructions (or Lien Release Letter if applicable)
- 3. Proof of Collateral delivery/tracking information
- 4. Goodbye Letter
- 5. Payment History
- 6. Warehouse Wire Verification Form

The notice will appear in the Documents section of the portal, labelled as Pre-Purchase Suspense Notice.

| Comments Dreg &<br>Comments Dreg &<br>Comments Dreg &<br>Comments Dreg &<br>Comments Dreg &<br>Page 1 of 1                                                                                                    | & Drop files here or Brow<br>& Drop files here or Brow<br>& Drop files here or Brow<br>& Drop files here or Brow | vise for files<br>vise for files<br>vise for files<br>the Width                                                                                                    |                                                                                                    |
|----------------------------------------------------------------------------------------------------|----------------------------------------------------------------------------------------------------|----------------------------------------------------------------------------------------------------|----------------------------------------------------------------------------------------------------|
| Comments Drag &<br>Comments Drag &<br>Comments Drag &<br>Drag &<br>Drag &<br>Comments Drag &<br>Drag &<br>Drag & Drag &<br>Drag & Drag &<br>Drag & Drag &<br>Drag & Drag &<br>Drag & Drag & Drag &<br>Drag & Drag & D | & Drop files here or Brow<br>& Drop files here or Brow<br>& Drop files here or Brow                              | vse for files<br>vse for files<br>vse for files |                                                                                                    |
| Comments Drag &                                                                                                    | & Drop files here or Brow                                                                                        | vse for files                                                                                                    |                                                                                                    |
| Comments Drag &                                                                                                    | & Drop files here or Brow                                                                                        | vse for files                                                                                                    | _                                                                                                    |
| spense<br>Page 1 of 1                                                                                                    | F                                                                                                    | t til til til til til til til til til ti                                                                                                    |                                                                                                    |
| Page 1 of 1                                                                                                    | F                                                                                                    | Fit Width                                                                                                    |                                                                                                    |
| uxurvMortgage*                                                                                                    |                                                                                                    |                                                                                                    |                                                                                                    |
| uxurvMortgage <sup>®</sup>                                                                                                    |                                                                                                    |                                                                                                    |                                                                                                    |
| / ID: 2745                                                                                                    | Subject Property Address:<br>4051 Robon Dr<br>Irvine, CA 92620                                                   | Purchase Review                                                                                                    | ver Training User                                                                                                    |
| Detail                                                                                                    |                                                                                                    |                                                                                                    | Convent                                                                                                    |
| Purpose: Purchase                                                                                                    | RATE L<br>Loan Pr                                                                                                | rogram                                                                                                    |                                                                                                    |
| entry Type: PrimaryResider<br>PrimaryResider                                                                                                    | nce Interes<br>Rate Ty                                                                                           | it Rate:<br>ype:                                                                                                    | 7.990%<br>Fixed                                                                                                    |
| per of Units: 1                                                                                                    | Loan Te                                                                                                    | erm:                                                                                                    | 360 Months                                                                                                    |
| LTV 61.538% / 61.5                                                                                                    | 538% Interes                                                                                                    | it Only: N                                                                                                    | Months                                                                                                    |
| t Score 765<br>Amount: \$800,000.00                                                                                                    |                                                                                                    | Index<br>Margin                                                                                                    | %                                                                                                    |
|                                                                                                    |                                                                                                    | Caps                                                                                                    | % - % - %                                                                                                    |
|                                                                                                    |                                                                                                    |                                                                                                    |                                                                                                    |
| YI<br>A                                                                                                    | ncy: PrimaryReside<br>y for Units: 1<br>Pe:<br>TV 61.538% / 61.<br>Score 765<br>mount: \$800,000.00              | ncy: PrimaryResidence Intere<br>PrimaryResidence Intere<br>rol'Units: 1 Look T<br>pe: Look T<br>IV 61.538% / 61.538% Intere<br>Score 765<br>mount: \$800,000.00<br>Conditions:                                                                                                    | ncy: PrimaryResidence Interest Rate:<br>y Type: Detached Rate Type: I<br>r of Units: 1 Loan Term:<br>e Lock Expiration Date:<br>V 61.538% / 61.538% Interest Only: N<br>index Index Caps<br>Conditions: |

#### **PURCHASE CONDITIONS**

Carrie Con-Test

Upload all purchase conditions to the **Conditions/Supporting Docs folder in the Documents** tab.

Collateral Trac... Lender Case #: Loan #: 
 Total Loan Am...
 \$800,000.00
 Loan Type:
 Conventional
 Interest Rate:
 7.990%

 2309EM0...
 VA Loan Sum...
 765
 Loan Purpose:
 Purchase
 Loan To Value...
 61.54%
 Loan To Value... 61.54% / 61.54% С 1st 4061 Robon Dr, Irvine, CA, ... xLMC- (Correspondent) Alternate Loan... Carrie Con-Test 🔲 URLA 2020 CLOSED LOAN PACKAGE Comments Drag & Drop files here or Documents CONDITIONS / SUPPORTING DOCS Comments Drag & Drop files here or Browse for files

Once all Purchase conditions have been uploaded, proceed to re-submit the loan.

You will be prompted to confirm your submission. **Click Continue.** 

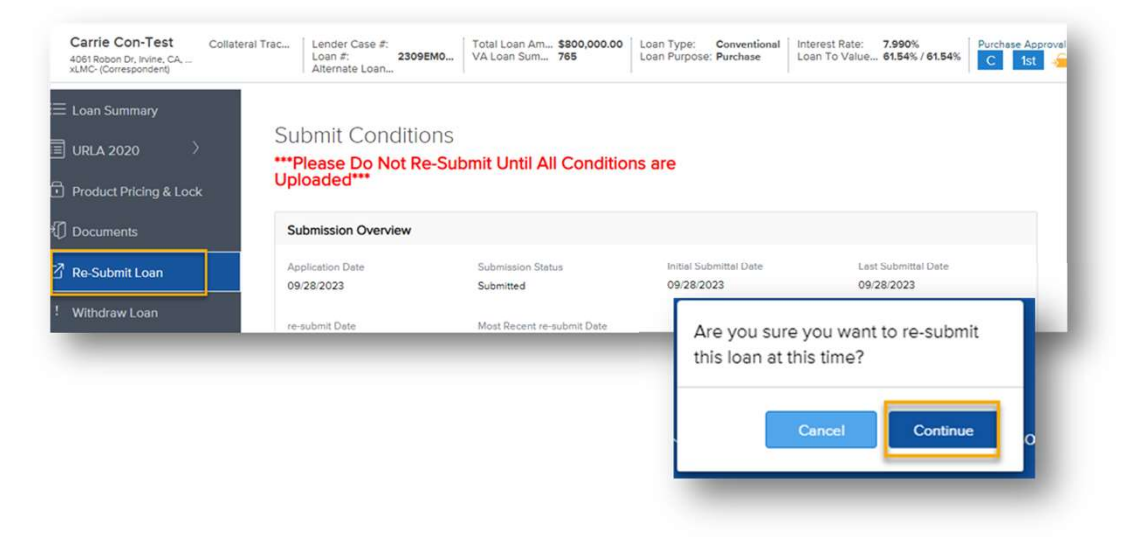

#### **PURCHASE ADVICE**

LMC will issue a Purchase Advice for Seller review and approval upon receipt of final Purchase conditions.

| Garrie Con-Test Collatera<br>061 Robon Dr, Irvine, CA,<br>MC- (Correspondent) | I Trac Lender Case #: 2309EM0 Total Lo<br>Loan #: 2309EM0 VA Loan<br>Alternate Loan | an Am \$800,000.00 Loan<br>1 Sum                                                                                                 | Type: Conventiona<br>Purpose: Purchase                                                                                                    | I Interest Rate: 7.990%<br>Loan To Value 61.54%                                                                                                    | / 61.54% Cleared |
|-------------------------------------------------------------------------------|-------------------------------------------------------------------------------------|----------------------------------------------------------------------------------------------------|----------------------------------------------------------------------------------------------------|----------------------------------------------------------------------------------------------------|------------------|
| oan Summary                                                                   | SUBMISSION CHECKLIST                                                                |                                                                                                    | Comments                                                                                                    | Drag & Drop files here or                                                                                                    | Browse for files |
| IRLA 2020                                                                     | APPROVAL: LMC APPROVAL/ COMMITMENT                                                  | rs                                                                                                    | Comments                                                                                                    | Drag & Drop files here or                                                                                                    | Browse for files |
| roduct Pricing & Lock                                                         | APPROVAL: LMC PRE-PURCHASE NOTICE                                                   | Purchase Advice V2                                                                                                    | of 1                                                                                                    | Fit Width                                                                                                    |                  |
| ocuments                                                                      | BANKSTATEMENT REVIEW                                                                | 2                                                                                                    |                                                                                                    | •                                                                                                    | î Î              |
| e-Submit Loan                                                                 | ✓ PURCHASE ADVISE                                                                   | L Corresponde                                                                                                    | gage Corp<br>ent                                                                                                    |                                                                                                    |                  |
| /ithdraw Loan                                                                 | Purchase Advice V2                                                                  |                                                                                                    | Corre                                                                                                    | espondent Operations Purchas                                                                                                    | se Advice        |
|                                                                               | QC: 1003-URLA-FINAL                                                                 | Correspondent Name:<br>Client Loan #:                                                                                            | xLMC- (Correspondent)<br>2309EM056448                                                                                                    | Loan Type: Conventional<br>Term: 360                                                                                                    |                  |
|                                                                               |                                                                                     | Correspondent Contact Nam<br>Our Loan #:<br>Master Commitment Number:<br>Commitment Type;<br>Borrower Name:<br>Property Address: | e:<br>2309EM056448<br>Con-Test<br>4061 Rabon Dr<br>Irvine, CA 92620                                                                                       | CLTV:         61.5.88           Registration Date:         09/28/2023           Lock Ropiration:         10/29/2023           Purchase Date:         10/03/2023           Wire Date:         10/03/2023           Wire Confirmation:         Bank Name:           Bank Account:         Bank Asa; |                  |
|                                                                               |                                                                                     | Loan Amount:<br>Paid to Date:<br>Current Principal<br>Pricing Reconciliation:                                                    | 800,000.00<br>//<br>#<br>Buy Price:<br>Additional Adjusters:                                                                                              | Note 1 <sup>st</sup> Payment Date: 12/01/2023<br>1 <sup>st</sup> Payment due us: //<br>Current Impounds:                                                                                                    |                  |
|                                                                               |                                                                                     |                                                                                                    | Late Fee Price Adjust:<br>Final Buy Price:<br>SRP Percentage                                                                                              |                                                                                                    |                  |
|                                                                               |                                                                                     | Purchase Details:                                                                                                    | Purchased Principal:<br>Interest:<br>Impounds:<br>Final Buy Amount:<br>SRP Amount:<br>Remaining Buydown:<br>Late Fee:<br>Additional Fee(s):<br>Total Due: | Days: 29                                                                                                    |                  |

It will be labelled Purchase Advice and may be located under the Documents section.

#### **CONTACT DIRECTORY**

The below directory will be provided to you and is also located under the Documents tab of the portal.

#### Lock Requests 9AM-5PM PST: <u>corrlockdesk@luxurymortgage.com</u>

- General Inquiries: <u>corrsupport@luxurymortgage.com</u>
- Exception Requests: <u>correxceptions@luxurymortgage.com</u>

#### Servicing Payment Address:

Selene Finance P.O. Box 660369 Dallas TX 75266-0369

#### Servicing Correspondent Address:

Selene Finance LP Attn: Customer Service P.O. Box 8619 Philadelphia, PA 19101-8619 (877) 735-3637 Mon-Thurs 8:00am-7:00pm CST; Fri 8:00am-5:00pm CST

#### Servicer Mortgagee Clause

Selene Finance LP ISAOA ATIMA P.O. Box 461470 San Antonio, TX 78246

MERS: TOB/TOS: 1003126

#### Custodian:

Jenifer Burns Banc Of California, Warehouse Lending 3 MacArthur Place Santa Ana, CA 92707

#### Trailing Docs:

Luxury Mortgage Corp. c/o Doc Probe Attn: Final Documents Department 1125 Ocean Ave MAILSTOP: DP6933 Lakewood, NJ 08701 723-806-4665 <u>finaldocuments@luxurymortgage.com</u> myteam@docprobe.net

Promissory Note Allonge: SAMPLE

For Purpose of Further Endorsement of the Following Note: Borrower's Names: xxxxxxxxx Lender Name: xxxxxxxxx Property Address: xxxxxxxxx Note Date: xxxxx/xx/20xx

PAY TO THE ORDER OF LUXURY MORTGAGE CORP, ISAOA WITHOUT RECOURSE.

Seller,

Ву \_\_\_\_\_

# L C

## WEARE NON-QM

CORRESPONDENT NON-DELEGATED